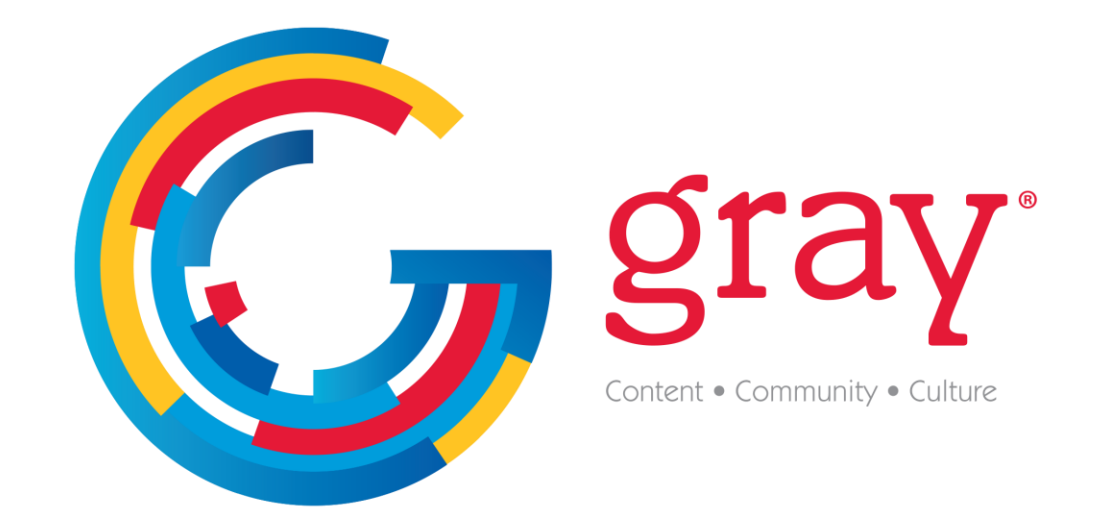

# **Streaming TV Website Attribution Guide**

The pixel needs to be implemented on all pages of the target website for measurement. There are generally 3 ways to do this in the order of preference:

1. Use your tag manager to implement the pixel. You can find the detailed instructions for Google Tag Manager in this document. If you are using other tag managers, similar instructions should work.

2. Use your website CMS (Content Management System) to add the pixel: Whether you are using Wix, Squarespace, Wordpress, or Shopify, there are standard instructions for adding a "custom pixel" to your CMS.

3. Add the pixel to the "header" section of your website code. This is the least recommended way of implementing the pixel, however, you can use it if none of the above works for you

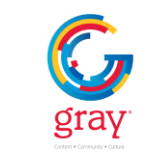

# How to Check Pixel Placement in Chrome

1. Go to the client's site (or if tracking a specific page, go to that page).

2. Click the three dots in the upper right corner to open the menu.

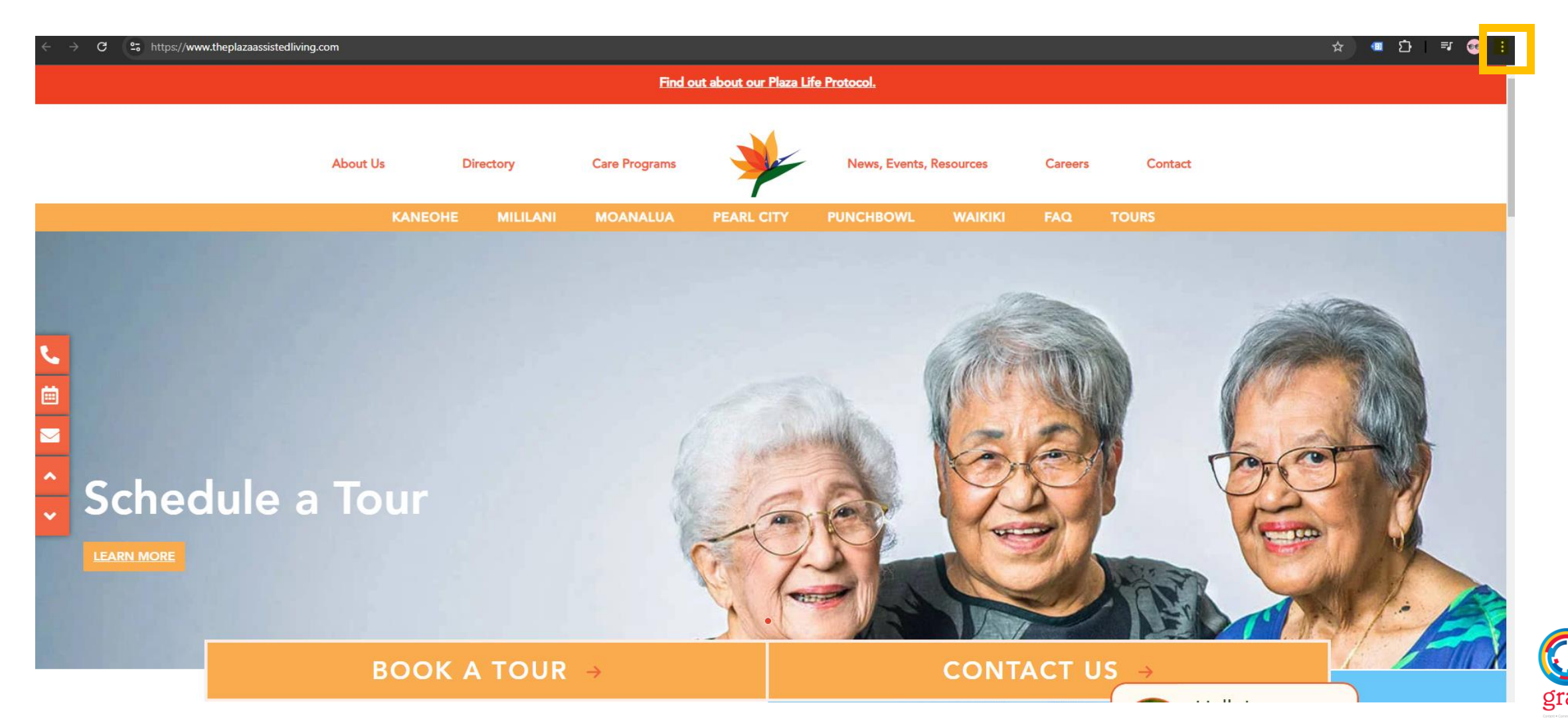

## How to Check Pixel Placement in Chrome

### 3. Select 'More Tools,' then 'Developer Tools.'

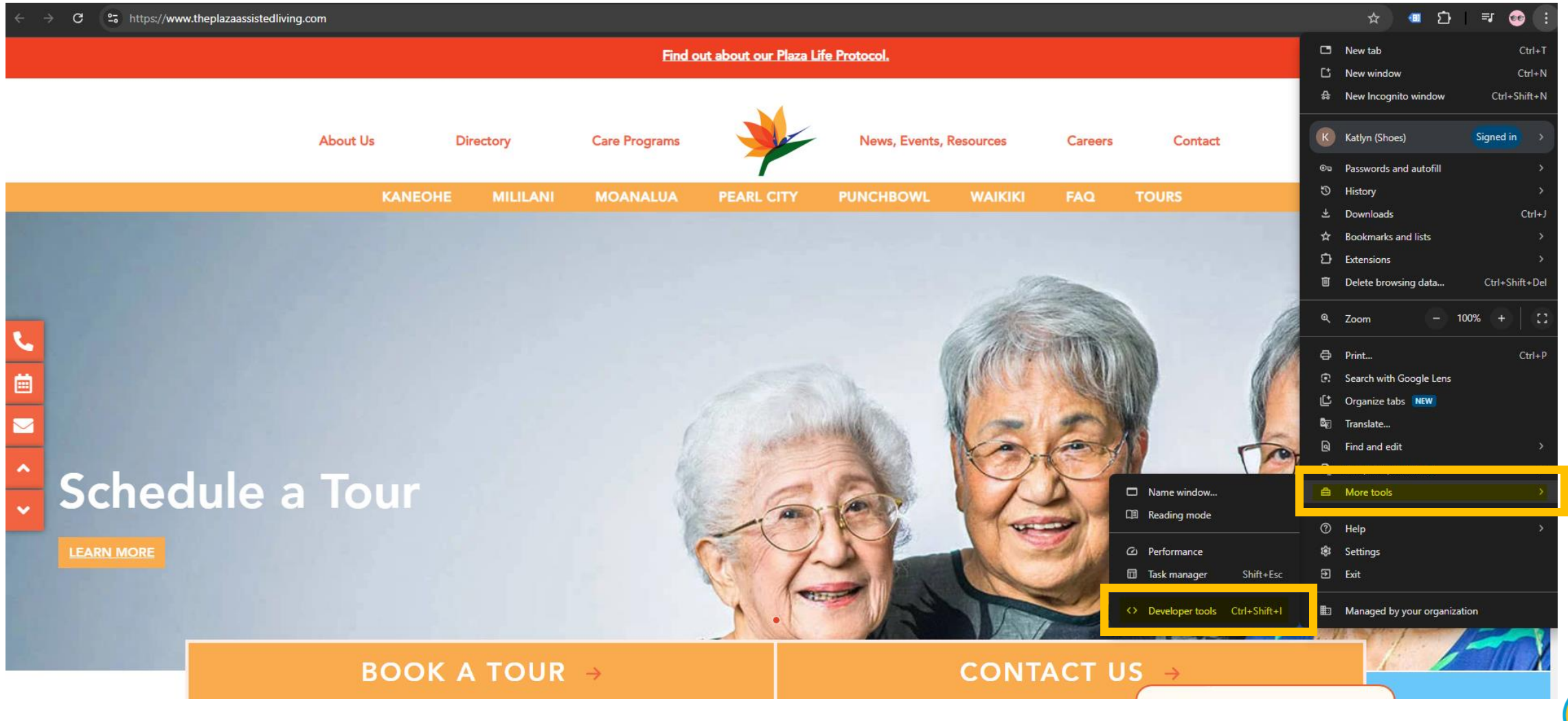

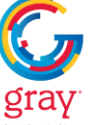

# How to Check Pixel Placement in Chrome

4. Select 'Network' then enter 'octillion' into the filter window. Note: If you have multiple pixels, you may need to enter the specific ID to check correct placement. If the pixel is placed on the page, you will see it pop up under the 'Name' section.

Example of ID: https://px.octillion.tv/pixel.png?pxid=66a273ffbaa37a804b294c2e&random=da7lpcblz1g8dug&pagetitle={pagetitle}

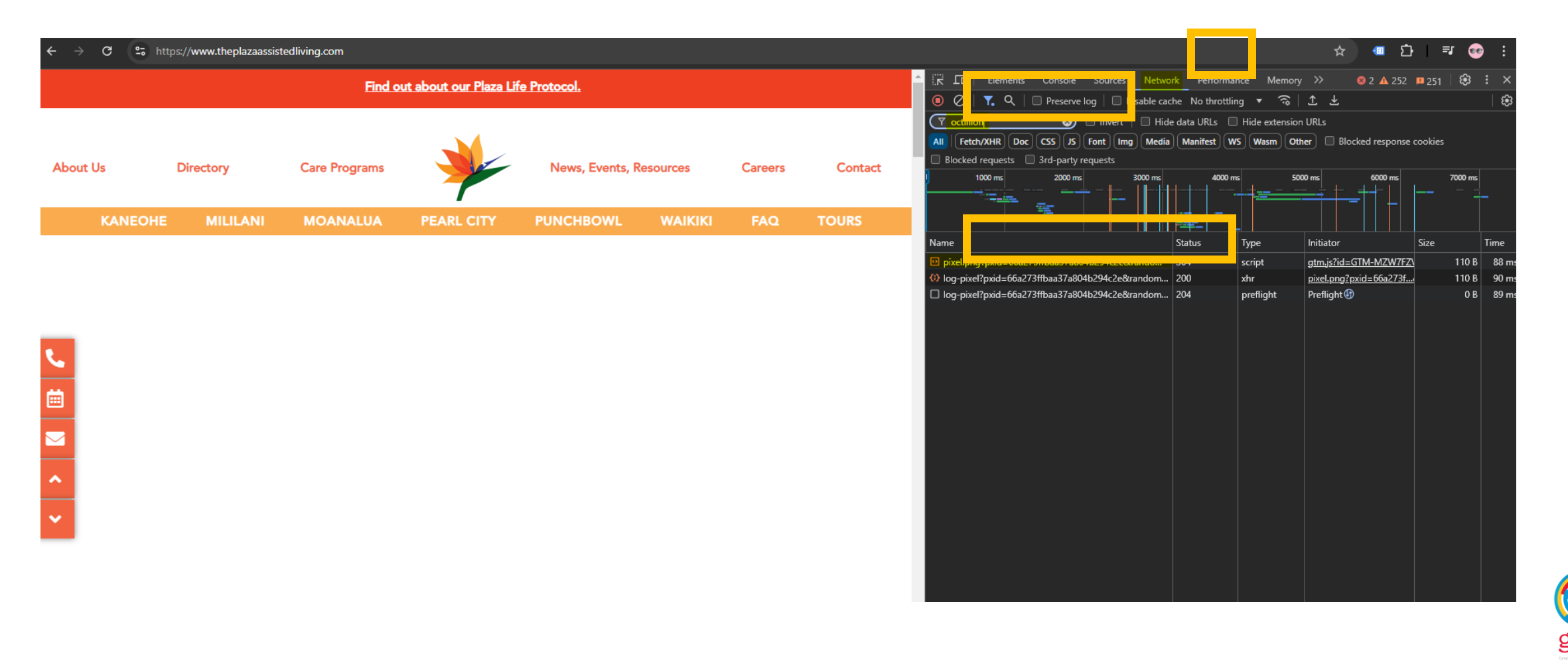

### STREAMING TV | WEBSITE ATTRIBUTION VISITOR PIXEL IMPLEMENTATION GUIDE

### Google Tag Manager Deployment

The steps below will ensure the correct deployment of the STREAMING TV Visitor Pixel.

| ← ♦ Tag Manager                                                                                | Q Search workspace                                                     | :: @ i 😩                               |
|------------------------------------------------------------------------------------------------|------------------------------------------------------------------------|----------------------------------------|
| Workspace Versions Admin                                                                       | GTM-MQ9F0                                                              | CM Workspace Changes: 1 Proview Submit |
| CURRENT WORKSPACE<br>Default Workspace ><br>Choose from over 50<br>tog types<br>Add a prestant | Now Editing : Chang<br>Default Workspace                               | ges Not Published                      |
| Tags     Triggers     Variables     Folders     Control of the triggers                        | Workspace Changes<br>O 1 O<br>Modified Added Deleted                   | and publish to make your<br>live.      |
| Workspace Changes                                                                              | Type Change Last Edited User<br>Tag Added a few seconds hragh I<br>ago | 1@graymedia.com                        |
| Activity History                                                                               |                                                                        | >                                      |

#### 1. Click "ADD A NEW TAG"

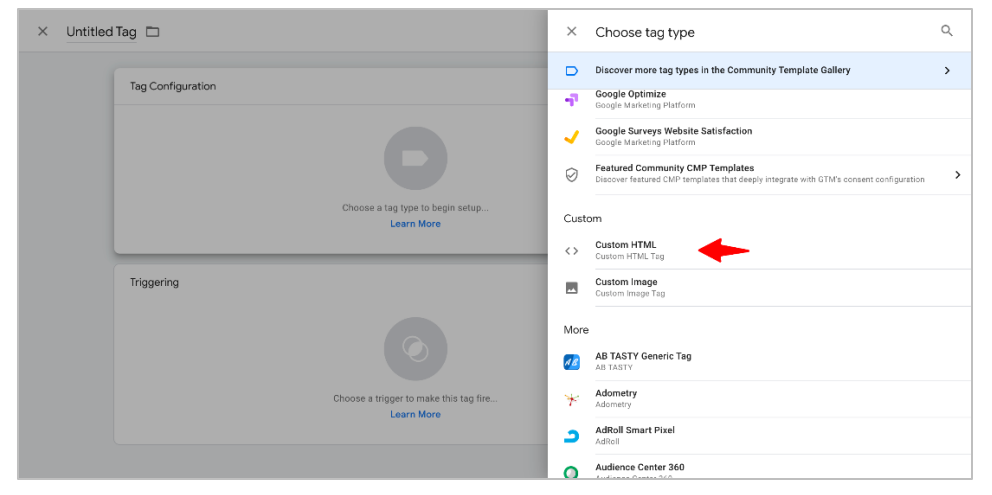

3. Click "CUSTOM SCRIPT" or "CUSTOM HTML" depending on the type of pixel provided.

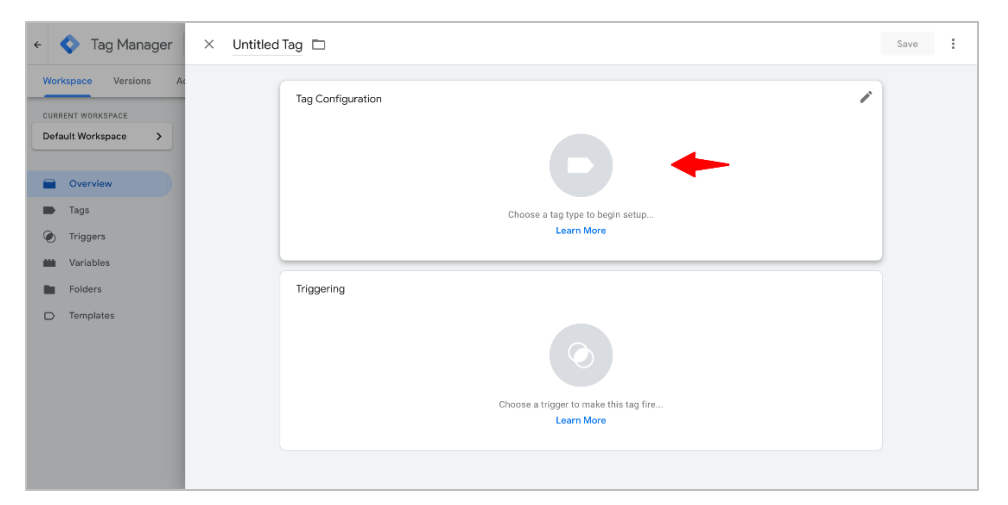

#### 2. Click "Choose a tag type to begin setup"

|                  | Tag Configuration                                                                                                    | /         |
|------------------|----------------------------------------------------------------------------------------------------|-----------|
| URRENT WORKSPACE | Тад Туре                                                                                                    |           |
| erault workspace | Custom HTML<br>Custom HTML Tag                                                                                                    |           |
| Overview         | нтмі ()                                                                                                    |           |
| Tags             | <pre>1 <img pt.ispot.tv="" srow"https:="" tc-5137-2.gif?<br="" v2=""/>app=web\$type=visit&amp;refid=BRAND ID FLACEBOLDER&amp;url=ORL FLACEBOLDER" style="display:none"</pre> | alt="" /> |
| Triggers         |                                                                                                    |           |
| Variables        |                                                                                                    |           |
| Folders          |                                                                                                    |           |
| > Templates      |                                                                                                    |           |
|                  |                                                                                                    |           |
|                  |                                                                                                    |           |
|                  |                                                                                                    |           |
|                  |                                                                                                    |           |

4. Paste given HTML tag in HTML box.

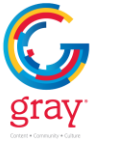

## STREAMING TV | WEBSITE ATTRIBUTION VISITOR PIXEL IMPLEMENTATION GUIDE

### Google Tag Manager Deployment

The steps below will ensure the correct deployment of the STREAMING TV Visitor Pixel.

| ← 🔷 Tag Manager 🛛 × Untitled | d Tag 🗖                                                                                                    | Save : | × Untitled Tag 🗖                                                                   | × | Choose a trigger                   |                        |        | Q + |
|------------------------------|----------------------------------------------------------------------------------------------------|--------|------------------------------------------------------------------------------------|---|------------------------------------|------------------------|--------|-----|
| Workspace Versions Ac        | <pre>1 <ing alt="" displayingne"="" src="https://pt.ispot.tv/v2/TC-5137-2.gif?&lt;br&gt;apprecb5tvpervisitsrofid=SMAND ID PLACEMOLOEKsurl=URL PLACEMOLDER* style="></ing></pre> |        | 1 <ing< th=""><th></th><th>Name 1</th><th>Туре</th><th>Filter</th><th></th></ing<> |   | Name 1                             | Туре                   | Filter |     |
|                              |                                                                                                    |        |                                                                                    | 0 | All Pages                          | Page View              |        |     |
| Default Workspace >          |                                                                                                    |        |                                                                                    | 3 | Consent Initialization - All Pages | Consent Initialization |        |     |
|                              |                                                                                                    |        |                                                                                    | ٢ | Initialization - All Pages         | Initialization         |        |     |
| Cverview                     |                                                                                                    |        |                                                                                    |   |                                    |                        |        |     |
| Tags                         |                                                                                                    |        |                                                                                    |   |                                    |                        |        |     |
| Triggers                     |                                                                                                    |        |                                                                                    |   |                                    |                        |        |     |
| Mariables                    |                                                                                                    |        |                                                                                    |   |                                    |                        |        |     |
| Folders                      |                                                                                                    |        |                                                                                    |   |                                    |                        |        |     |
| D Templates                  | Triggering                                                                                                    |        | Triggering                                                                         |   |                                    |                        |        |     |
|                              | Choose a trigger to make this tag fire<br>Learn More                                                                                                    |        |                                                                                    |   |                                    |                        |        |     |

5. Click "Choose a trigger to make this tag fire"

6. Select "All Pages"

| <ul> <li>Tag Manager</li> <li>Premion Website Attribution Tag</li> <li>Temperature</li> </ul> |                                                                                                    |  |  |  |  |
|-----------------------------------------------------------------------------------------------|----------------------------------------------------------------------------------------------------|--|--|--|--|
| Workspace Versions A<br>current workspace<br>Default Workspace >                              | Tag Configuration         Image: Configuration           Tag Type         Image: Control HTML Control HTML |  |  |  |  |
| Courview Tags Triggers Variables Folders Templates                                            | HTML<br>  cisg see "https://pr.ispot.tv/02/TO-5137-3.452<br>spp=edstyp==visitcefis=SMNO_TO_FLACEDOCERSurl=SML_PLACEDOCER" style="display:nose" sli="" />                                                                                                    |  |  |  |  |
|                                                                                               | Triggering<br>Fring Triggers                                                                                                    |  |  |  |  |

7. Give a name, recommended "STREAMING TV WA Visitor Tag" and Click "Save"

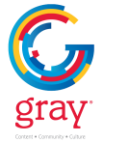